# ภาคผนวก ก

คู่มือสำหรับติดตั้งระบบ

## คู่มือสำหรับติดตั้งระบบ

#### ระบบจัดการร้านค้าและการแข่งขันเกม

#### กรณีศึกษาการ์ดไฟท์แวนการ์ด Monnymon Shop

 ทำการดาวน์โหลดโปรแกรม FileZilla โปรแกรมเป็นฟรีซอต์แวร์ในลักษณะโอเพนซอร์ส ทำงาน กับระบบปฏิบัติการวินโดวส์ รับรองการทำงานของ FTP SFTP และFTPS ใช้สำหรับการ อัปโหลด และ ดาวน์โหลดไฟล์

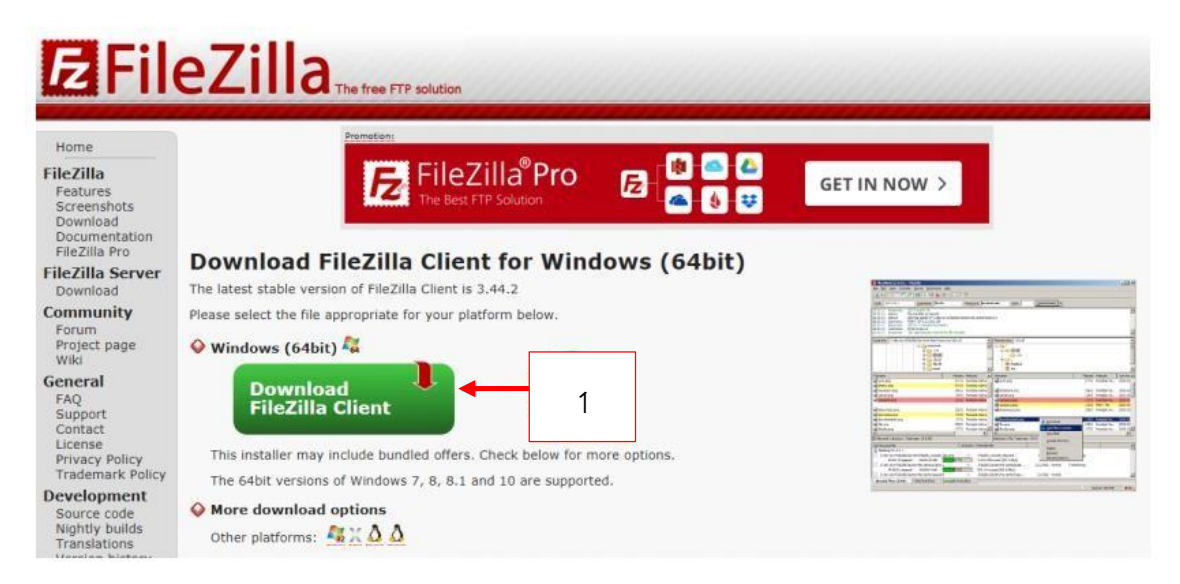

**ภาพที่ ก.1** หน้าดาวน์โหลดโปรแกรมFileZilla

หมายเลข 1 ปุ่มสำหรับคลิกแสดงPopup ดาวน์โหลดโปรแกรม FileZilla

|                                       | FileZilla | FileZilla<br>with manual | FileZilla Pro |  |
|---------------------------------------|-----------|--------------------------|---------------|--|
| Standard FTP                          | Yes       | Yes                      | Yes           |  |
| FTP over TLS                          | Yes       | Yes                      | Yes           |  |
| SFTP                                  | Yes       | Yes                      | Yes           |  |
| Comprehensive PDF manual              |           | Yes                      | Yes           |  |
| Amazon S3                             | +         | -                        | Yes           |  |
| Backblaze B2                          | -         |                          | Yes           |  |
| Dropbox                               | -         |                          | Yes           |  |
| Microsoft OneDrive                    | -         | -                        | Yes           |  |
| Google Drive                          | +         | (a. )                    | Yes           |  |
| Google Cloud Storage                  |           |                          | Yes           |  |
| Microsoft Azure Blob and File Storage | -         |                          | Yes           |  |
| WebDAV                                | -         | -                        | Yes           |  |
| OpenStack Swift                       | -         |                          | Yes           |  |
| Box                                   | -         |                          | Yes           |  |
| box                                   | Download  | -                        | Select        |  |

ภาพที่ ก.2 หน้าดาวน์โหลดโปรแกรมFileZilla

หมายเลข 1 ปุ่มสำหรับคลิกดาวมูโหลดโปรแกรม FileZilla

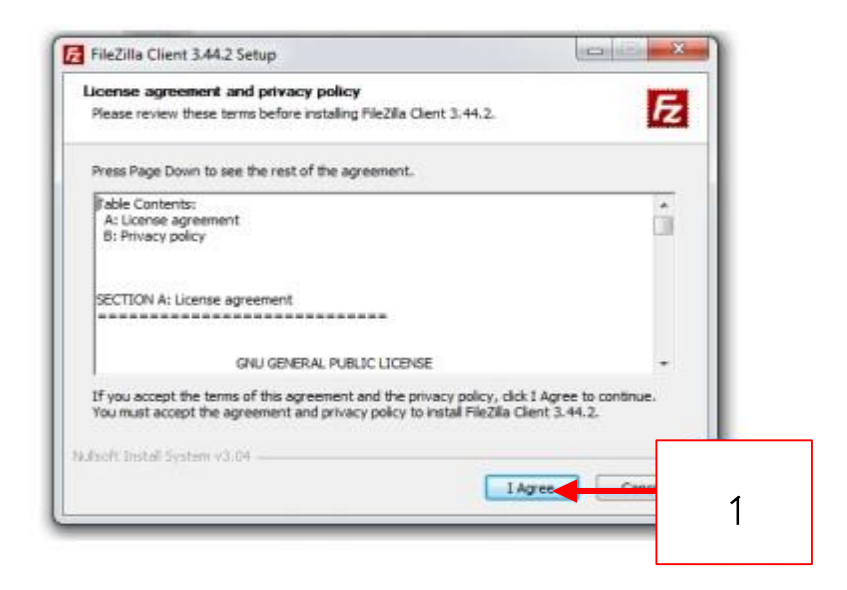

ภาพที่ ก.3 หน้าติดตั้งโปรแกรมFileZilla

หมายเลข 1 ปุ่มสำหรับคลิกปุ่มAgree

| Host: 1                                                                                               | Username:                                                                                         | Password:                                                                         | 4                                                            | Port           | Quickconnect | 5                 | <u></u>                            |  |
|----------------------------------------------------------------------------------------------------|---------------------------------------------------------------------------------------------------|-----------------------------------------------------------------------------------|--------------------------------------------------------------|----------------|--------------|-------------------|------------------------------------|--|
| Local                                                                                                 | Jocs\fors\mod                                                                                     | e\e                                                                               | 5                                                            | 4              | Remote site: |                   |                                    |  |
| Edename                                                                                               | re_file<br>scss                                                                                   | Last modified                                                                     |                                                              |                | Filename     | Filesine Filetone | Last modified Remissions Owner/Gro |  |
| connect_db.php<br>connect_db.php<br>dblink.php<br>fpdf.php<br>head.php<br>manue.php<br>modal_register | 104 PHP File<br>137 PHP File<br>50,058 PHP File<br>5,969 PHP File<br>5,271 PHP File<br>0 PHP File | 31/8/2562 17:30:49<br>31/8/2562 30:45<br>20/12/2556 10:23:20<br>31/3/2562 7:02:09 |                                                              |                | T MONRAUC    | - mesure - mesupe | Not canected to any server         |  |
| 5 files. Total size: 61,539 bytes                                                                     |                                                                                                   |                                                                                   |                                                              | Not connected. | ń.           |                   |                                    |  |
| files. Total size: 61,539                                                                             | sytes                                                                                             |                                                                                   | Server/Local file Direction Remote file Size Priority Status |                |              |                   |                                    |  |

### **ภาพที่ ก.4** แสดงหน้าจอรายละเอียดการลงข้อมูลเว็บ

หมายเลข 1 ใส่ข้อมูลโฮสติ้ง หมายเลข 2 กรอกชื่อผู้ใช้ที่กำหนดไว้ หมายเลข 3 กรอกรหัสผ่าน หมายเลข 4 กรอกข้อมูล พอตของโฮสติ้ง หมายเลข 5 กดเพิ่มข้อใช้งาน หมายเลข 6 ใช้เพื่อค้นหาข้อมูลในเครื่องเรา หมายเลข 7 ทำการลบข้อมูลทั้งหมดและติดตั้งไฟล์ข้อมูล

## 2. จัดการฐานข้อมูล ทำตามขั้นตอนดังนี้

| phpMuAdmin                                  | 📮 🚓 Server lacations 🔅 🗧                                                                                                    |
|---------------------------------------------|----------------------------------------------------------------------------------------------------|
| Co Si 😡 🕢 🗇 🕸<br>Recent Favorites           | 🕼 Databases 📄 SQL 🍇 Status 🖶 Export 🖷 Invort 🥒 Settings 💿 Variables 🗮 Charsets 🎲 Engines 🌧 Plugins                                                                                                    |
| ₩<br>forzacl1_123456<br>winformation_schema | Importing into the current server 1                                                                                                    |
|                                             | File to import. File may be compressed (gzip, zip) or uncompressed A compressed file's name must end in _IformatI_fcompression] Example _sqLzip Browse your computer. Choose File No file chosen (Max: 100MiB)                                                      |
|                                             | You may also drag and drop a fit on any page.<br>Character set of the fit                                                                                                    |
|                                             | Partial Import: 2<br>Allow the interruption of an import in case the script detects it is close to the PHP timeout limit. (This might be a good way to import large files, however it can be a solution of the script detects it is close to the PHP timeout limit. |
|                                             | Skip this number of queries (for SQL) starting from the first one:                                                                                                    |
|                                             | Other options:  Enable foreign key checks                                                                                                    |
|                                             | Format:                                                                                                    |
|                                             | - Constin                                                                                                    |

## **ภาพที่ ก.5** แสดงหน้าจอจัดการฐานข้อมูล

หมายเลข 1 กดเพื่อมายังหน้าน้ำเข้าฐานข้อมูล

หมายเลข 2 กดเพื่อเลือกไฟล์ที่ต้องการจะใช้ในการเพิ่มฐานข้อมูล และกดยืนยัน